### Install Kaspersky Endpoint Security 11 for Windows Version

### 11.4.0.233

(This user guide suits Windows 10 the best and is applicable to Windows 8.1 with slight difference.)

### Contents

| A. | Updates Available Alert for Your Existing Kaspersky    | 1  |
|----|--------------------------------------------------------|----|
| В. | Download Kaspersky Endpoint Security Installation File | 5  |
| C. | Download Kaspersky Endpoint Security License Key File  | 5  |
| D. | Install Kaspersky Endpoint Security                    | 5  |
| E. | Uninstall Kaspersky Endpoint Security                  | 11 |
| F. | Customization of this installation package:            | 13 |

#### Attention:

- 1. This is a customized Kaspersky Endpoint Security version 11.4.0.233.
- 2. Please uninstall any 3<sup>rd</sup> party or Kaspersky Antivirus software before installing this software.
- This installation package <u>will check and uninstall any 3<sup>rd</sup> party software incompatible with</u> <u>Kaspersky</u>.
- 4. Please read the <u>Kaspersky Hardware and Software Requirement</u> before installation. The hardware requirements for running Kaspersky include Processor that supports the SSE2 instruction set. Most Intel and AMD processors are capable to run Kaspersky. However, for some processors, such as Microsoft SQ1 that was used in Microsoft Surface Pro X, does not support SSE2 instruction set. So it cannot run Kaspersky. Users of these kind of computers should consider to use other Anti-Virus product such as Microsoft Defender that comes with Windows 10.

### A. Updates Available Alert for Your Existing Kaspersky

 If you had installed our previous version of Kaspersky, you might see an alert bubble showing

Kaspersky Endpoint Security for Windows 11.1.1.126 Confirmation needed to install updates 》 🚾 긒 🐨 🔍 📟 대양 대상인 법정

| updates available         |                                                                    |                          |
|---------------------------|--------------------------------------------------------------------|--------------------------|
| while hovering your       |                                                                    |                          |
| mouse to Kaspersky        |                                                                    |                          |
| icon. To continue         |                                                                    |                          |
| the update, please        |                                                                    |                          |
| click the Updates         |                                                                    |                          |
| available icon and        |                                                                    |                          |
| then agree the            |                                                                    |                          |
| statement.                |                                                                    |                          |
| Note: The update will     |                                                                    |                          |
| not add new               |                                                                    |                          |
| application               |                                                                    |                          |
| component (if any).       |                                                                    |                          |
| 2. Click the Notification | 🄀 Kaspersky Endpoint Security for Windows                          | ⊙ – ×                    |
| envelope at the left      |                                                                    |                          |
| bottom                    | DETECTED BY TECHNOLOGIES                                           |                          |
|                           | ✓ Machine learning                                                 |                          |
|                           | <ul> <li>Cloud analysis: 16242</li> <li>Expert analysis</li> </ul> |                          |
|                           | Behavior analysis                                                  |                          |
|                           | ✓ Automatic analysis                                               | preats                   |
|                           |                                                                    |                          |
|                           | O Protection components                                            | Tasks                    |
|                           | Started: 13<br>Installed: 15                                       | Scheduled: 2<br>Total: 6 |
|                           | Reports     Backup                                                 | 💮 Support 🛞 Settings     |
|                           | Notifications: 1                                                   | G License                |

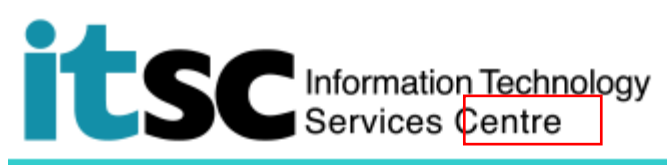

|  | 2 Salaat the undate  |                                                                                                    |  |  |
|--|----------------------|----------------------------------------------------------------------------------------------------|--|--|
|  | 5. Select the update | 🔀 Events 💿 🗙                                                                                                    |  |  |
|  |                      | Application module updates                                                                                                    |  |  |
|  | OK to continue.      | Application module updates are available for Kaspersky Endpoint Security for Windows.<br>Please choose updates to apply.                                                                                                    |  |  |
|  |                      | Name Agreements                                                                                                    |  |  |
|  |                      | Kaspersky Endpoint Security 11.2 for Windows  End User License Agreement                                                                                                    |  |  |
|  |                      | OK Cancel                                                                                                    |  |  |
|  |                      |                                                                                                    |  |  |
|  |                      | 🔀 Kaspersky Endpoint Security for Windows X                                                                                                    |  |  |
|  |                      | Installation of patch Kaspersky Endpoint Security 11.2 for Windows requires accepting the License Agreement and Privacy Policy.                                                                                                    |  |  |
|  |                      | Kaspersky Endpoint Security and AES Encryption Module END USER LICENSE AGREEMENTS; AND Products and Services PRIVACY POLICY                                                                                                    |  |  |
|  |                      | KASPERSKY ENDPOINT SECURITY END USER LICENSE AGREEMENT ("LICENSE AGREEMENT")                                                                                                    |  |  |
|  |                      | IMPORTANT LEGAL NOTICE TO ALL USERS: CAREFULLY READ THE FOLLOWING LEGAL AGREEMENT BEFORE YOU START USING THE SOFTWARE.                                                                                                    |  |  |
|  |                      | CLICKING THE BUTTON INDICATING YOUR ACCEPTANCE IN THE WINDOW CONTAINING THE LICENSE<br>AGREEMENT, OR BY ENTERING CORRESPONDING SYMBOL(-S), YOU CONFIRM IN A LEGALLY BINDING WAY<br>THAT YOU AS THE ORGANIZATION FOR WHICH THE SOFTWARE IS DOWNLOADED OR ACQUIRED HAVE<br>AUTHORIZED THE NATURAL PERSON ACCEPTING THIS LICENSE AGREEMENT TO ENTER INTO THIS LICENSE<br>AGREEMENT FOR AND ON BEHALF OF YOU. FURTHERMORE, YOU CONSENT TO BE BOUND BY THE TERMS<br>AND CONDITIONS OF THIS LICENSE AGREEMENT. SUCH ACTION IS A SYMBOL OF YOUR SIGNATURE AND<br>YOU ARE CONSENTING TO BE BOUND BY AND ARE BECOMING A PARTY TO THIS LICENSE AGREEMENT<br>AND AGREE THAT THIS LICENSE AGREEMENT IS ENFORCEABLE LIKE ANY WRITTEN NEGOTIATED |  |  |
|  |                      | I confirm I have fully read, understood, and accept the following:                                                                                                    |  |  |
|  |                      | Privacy Policy describing the handling of data                                                                                                    |  |  |
|  |                      | ОК                                                                                                    |  |  |
|  |                      | Kaspersky Endpoint Security for Windows 11.1.1.126<br>Restart required<br>⊄») 🜠 💭 📢 💓 🔛 ENG 3:31 PM 📮                                                                                                    |  |  |
|  | 5. Restart your      | IMPORTANT:                                                                                                    |  |  |
|  | computer.            | After restarting your computer. Please check if the Kaspersky                                                                                                    |  |  |
|  |                      | Endpoint Security software is upgraded to your agreed version                                                                                                    |  |  |
|  |                      | If not, your existing Kaspersky Endpoint Security may work                                                                                                    |  |  |

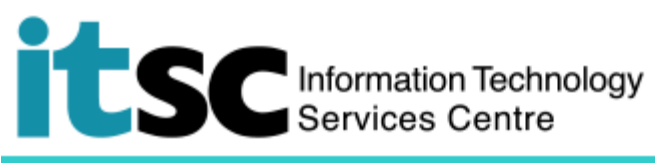

abnormal. Please follow <u>Section E</u> to uninstall the Kaspersky Endpoint Security and <u>Section B- D</u> to reinstall it.

- B. Download Kaspersky Endpoint Security Installation File
  - If you are now using a non-CUHK network connection (e.g. through a broadband service) or Wi-Fi (CUHK Wi-Fi Hotspot Partnership Programme), please set up a <u>VPN connection</u> before the download.
  - 2. Download the installation file from: <u>http://www.itsc.cuhk.edu.hk/all-it/information-</u> security/anti-virus-on-pcs/download-kaspersky-anti-virus-software
  - 3. Save the installation file "CUHK\_KES1140233 " in a folder e.g. "C:\temp"

### C. Download Kaspersky Endpoint Security License Key File

- a. Download the key file from: <u>http://www.itsc.cuhk.edu.hk/all-it/information-</u> security/anti-virus-on-pcs/download-kaspersky-anti-virus-software
- b. Save the license key file "[License Key File name].key" to a folder e.g. "C:\temp"

| <ol> <li>Double click the installation file<br/>"CUHK_KES1140233" that you just<br/>downloaded.</li> </ol> | CUHK_KES114023<br>3                                                                                                    |
|----------------------------------------------------------------------------------------------------|----------------------------------------------------------------------------------------------------|
| 2. Click <b>"Yes"</b> to continue.                                                                         | User Account Control ×<br>Do you want to allow this app from an<br>unknown publisher to make changes to your<br>device?                                                                                                    |
|                                                                                                    | CUHK_KES1140233.exe Publisher: Unknown File origin: Hard drive on this computer Show more details Yes No                                                                                                    |
| 3. Click "Start installation" to continue.                                                                 | k       Kaspersky Security Center 12         Preparing for administration task         A new application will be installed on your device: KES_11.4.0.233 (KSN).         Before installation, you must do the following:         - Save your data         - Close all running applications         Start installation         Cancel |

### D. Install Kaspersky Endpoint Security

| <ol> <li>Once you see the installation is<br/>completed, click <b>"OK"</b> to continue.</li> </ol> | k       Kaspersky Security Center 12       - ×         Installation completed successfully       Installation completed successfully         Image: Security Center 12       - ×         Image: Security Center 12       - × |
|----------------------------------------------------------------------------------------------------|----------------------------------------------------------------------------------------------------|
| 5. Click "Renew" > "Yes", then close the<br>Web browser                                            | Antivirus protection expired<br>Your subscription to Kaspersky Endpoint Security for Windows has expired.<br>Renew Kaspersky Endpoint Security for Windows<br>You can choose to renew your Kaspersky Endpoint Security for Windows subscription below.<br>Once the subscription is renewed, Kaspersky Endpoint Security for Windows will protect your<br>device.<br>Install another antivirus program<br>If you uninstall Kaspersky Endpoint Security for Windows, Windows Defender Antivirus will<br>protect you. You can also install and use a different antivirus program of your choice. Simply<br>go to the website of your preferred solution and download and install the antivirus program<br>by following the instructions and prompts in your browser.<br>Renew Uninstall                                                                                                    |
|                                                                                                    | User Account Control ×<br>Do you want to allow this app to make<br>changes to your device?                                                                                                    |
|                                                                                                    | Kaspersky Endpoint Security 11 for Windows<br>Verified publisher: Kaspersky Lab<br>File origin: Hard drive on this computer<br>Show more details<br>Yes No                                                                                                    |

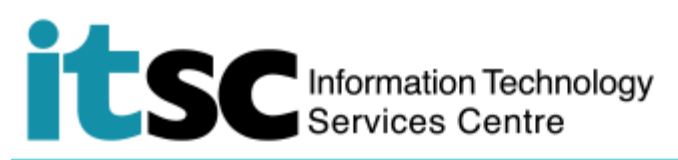

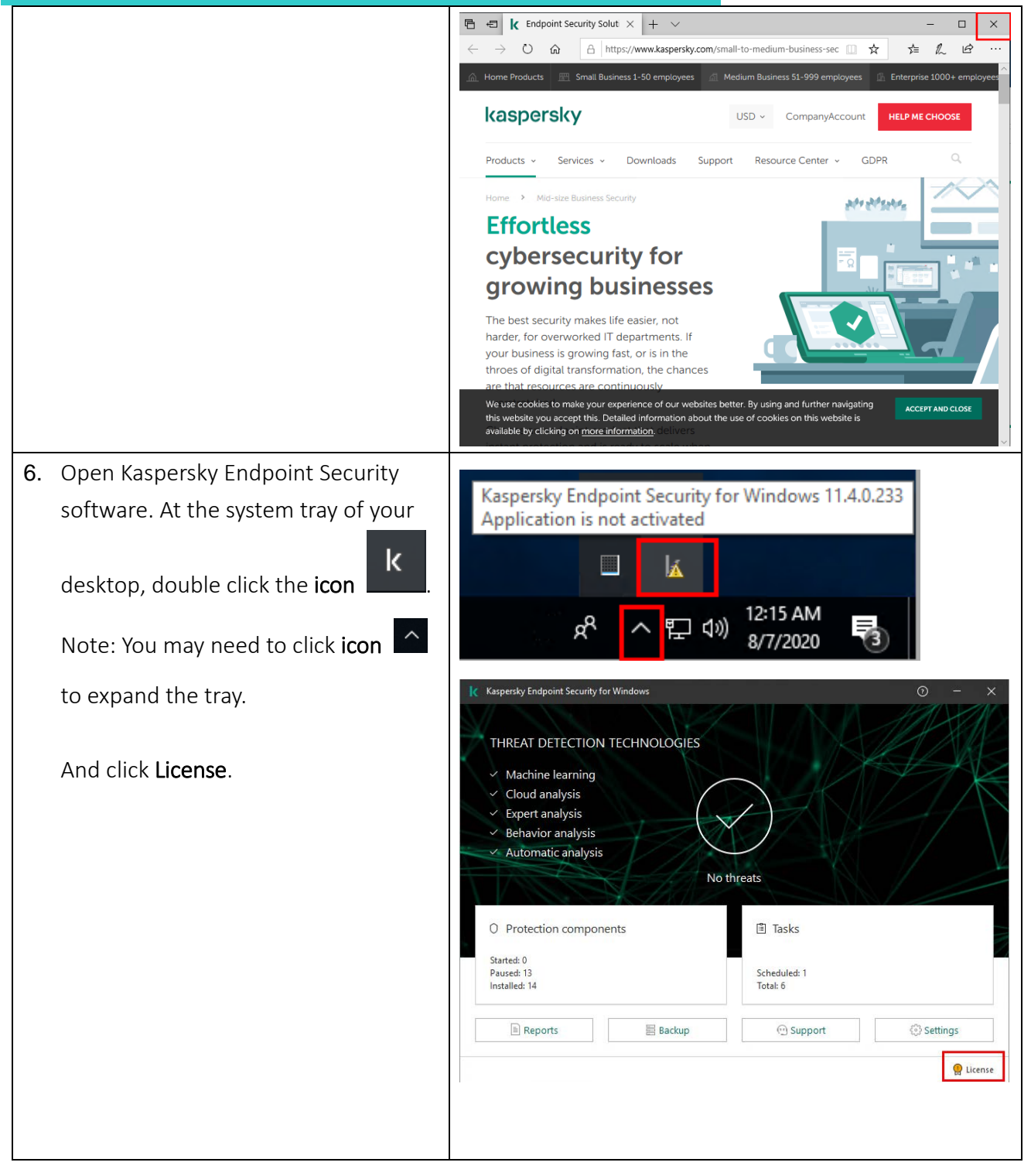

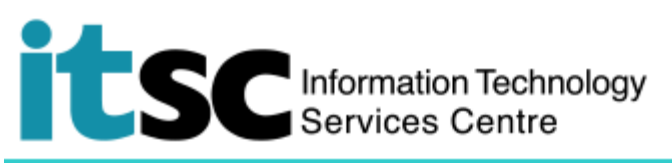

| 7. Select Activate the application under a | K Licensing                                                                                                    | ? | _    | ×  |
|--------------------------------------------|----------------------------------------------------------------------------------------------------|---|------|----|
| new license.                               | Application is not activated.<br>To enable the full functionality of the application,<br>activate Kaspersky Endpoint Security for Windows.<br>Purchase license<br>Visit online store to purchase a license. |   |      |    |
|                                            | Activate the application under a new license<br>Start Kaspersky Endpoint Security for Windows Activation Wizard.                                                                                            |   | Clos | ;e |

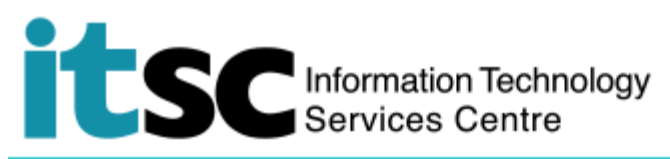

| 8. | Select Activate with a key file.            | K Activation Wizard - X                                                                                                    |
|----|---------------------------------------------|----------------------------------------------------------------------------------------------------|
|    | Click <b>Next.</b>                          | Application activation                                                                                                    |
|    |                                             | <ul> <li>Activate with an activation code</li> <li>Enter the activation code:</li> <li>If you do not have an activation code, you can purchase it <u>online</u>.</li> <li>Activate with a key file</li> <li>Key file is required.</li> </ul> |
|    |                                             | < Back Next > Cancel                                                                                                    |
| 9. | Click <b>Browse</b> and select the Key file | K Activation Wizard - X                                                                                                    |
|    | from your local computer (e.g.              |                                                                                                    |
|    | C:\temp\[License Key File name].key)        | Activation with key file                                                                                                    |
|    | you downloaded in Part C here.              |                                                                                                    |
|    | Click <b>Next</b> .                         | Key file:       C:\Temp\ key       Browse         Information about the key       Key:       License type:         Activation date:       Expiration date:                                                                                   |
|    | * If the file has not been downloaded,      | Functionality:                                                                                                    |
|    | piease go back to Part C here.              | < Back Next > Cancel                                                                                                    |

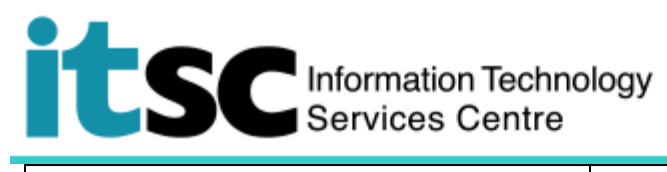

| 10. Click Finish.         | IC Activation Wizard - X                                                                                         |
|---------------------------|----------------------------------------------------------------------------------------------------|
|                           | Application Activation                                                                                           |
|                           | ✓ Activation finished successfully.                                                                              |
|                           | License type:<br>Expiration date:<br>Functionality:                                                              |
|                           | Security Controls     X     Data Encryption                                                                      |
|                           |                                                                                                    |
|                           | < Back Finish Cancel                                                                                             |
| 11. Click Close.          | K Licensing ⑦ − X                                                                                                |
|                           | Active key       Key:       License type:                                                                        |
|                           | Application name: Kaspersky Anti-Virus Suite for WKS and FS<br>Functionality:                                    |
|                           | License is in effect from<br>License expires in day.                                                             |
|                           | Renew license<br>Visit online store to renew the license.                                                        |
|                           | Activate the application under a new license<br>Start Kaspersky Endpoint Security for Windows Activation Wizard. |
|                           | Close                                                                                                    |
| 12. Restart your computer |                                                                                                    |

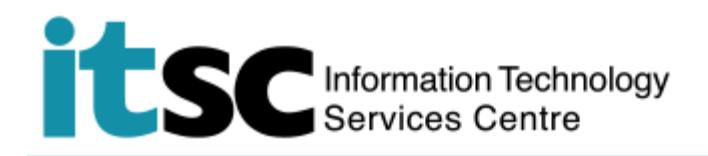

### E. Uninstall Kaspersky Endpoint Security

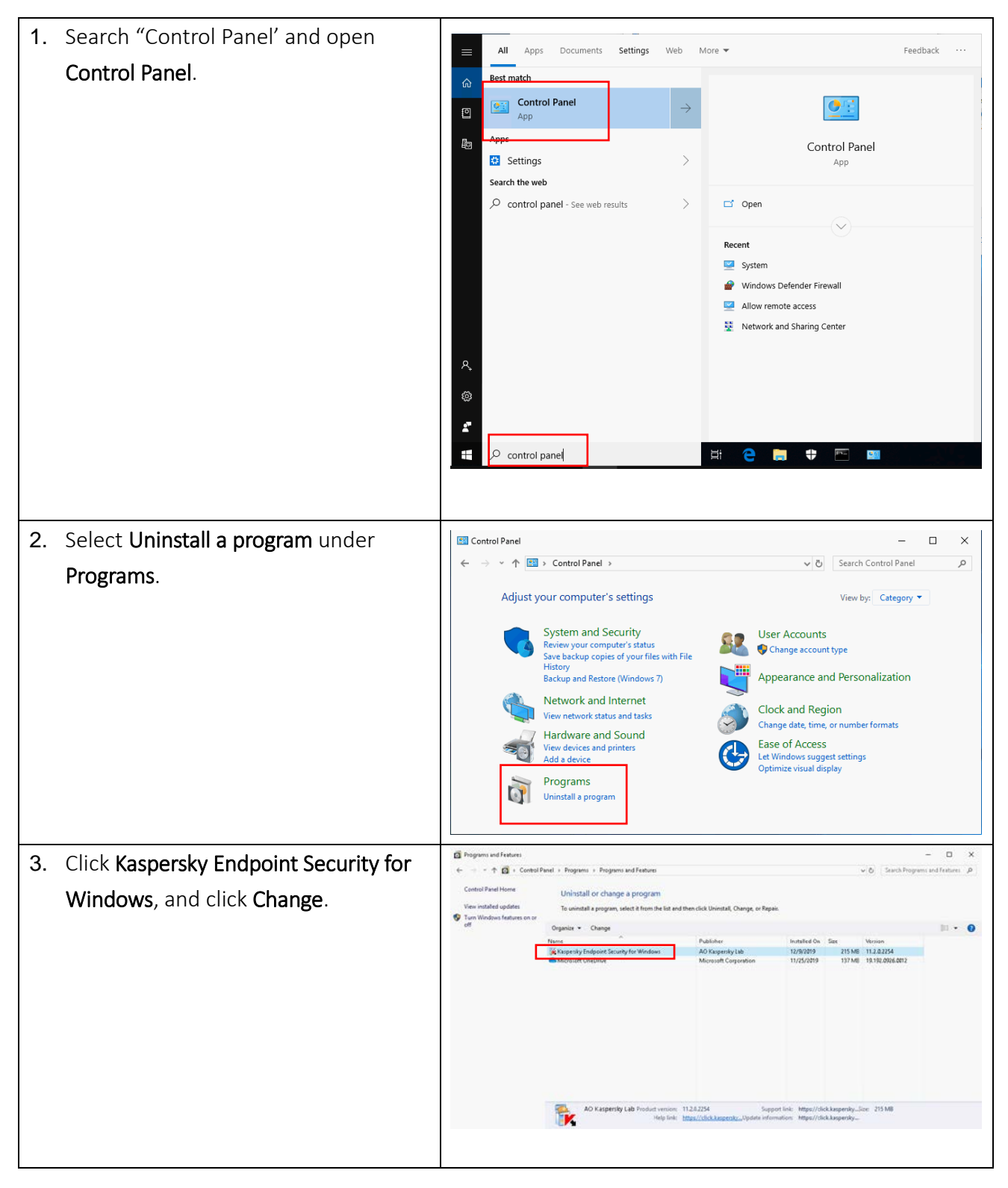

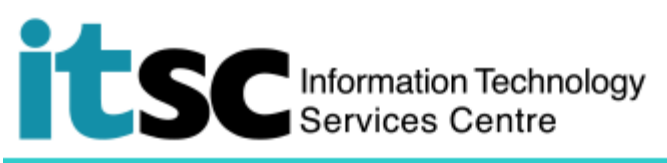

| 4. | Click Remove.                          | 😸 Kaspersky Endpoint Security for Windows - 🗆 🗙                                                                                                    |
|----|----------------------------------------|----------------------------------------------------------------------------------------------------|
|    |                                        | Modify, Repair, or Remove application                                                                                                    |
|    |                                        | Select the operation that you want to perform.                                                                                                    |
|    |                                        | Modify<br>Action prohibited by a group administration policy                                                                                                    |
|    |                                        | Repair<br>Action prohibited by a group administration policy                                                                                                    |
|    |                                        | Remove<br>Removes Kaspersky Endpoint Security for Windows from your computer.                                                                                                    |
|    |                                        | © 2019 AO Kaspersky Lab. All Rights Reserved. Cancel                                                                                                    |
| 5. | Check Local storage of encryption keys | 🐙 Kaspersky Endpoint Security for Windows — 🗌 🗙                                                                                                    |
|    | and then click <b>Next</b> .           | Saving objects<br>Select the objects that you want to save.                                                                                                    |
|    |                                        | You can either fully remove the application data or save some data. The saved objects can be<br>used later by the Setup Wizard                                                        |
|    |                                        |                                                                                                    |
|    |                                        | Backup files                                                                                                    |
|    |                                        | Operational settings of the application     Icocal storage of encryption keys                                                                                                    |
|    |                                        |                                                                                                    |
|    |                                        |                                                                                                    |
|    |                                        |                                                                                                    |
|    |                                        | Cancel                                                                                                    |
| 6  | Click Pomovo                           |                                                                                                    |
| 0. | CICK Remove.                           | Raspersky Endpoint Security for Windows — X                                                                                                    |
|    |                                        | Please verify that you are ready to remove all features.                                                                                                    |
|    |                                        | Are you sure that you want to remove all application components from your computer?                                                                                                   |
|    |                                        | Attention! Network or Internet connections may be interrupted and operating system<br>notifications may be displayed during installation, removal or modification of the application. |
|    |                                        |                                                                                                    |
|    |                                        |                                                                                                    |
|    |                                        |                                                                                                    |
|    |                                        |                                                                                                    |
|    |                                        |                                                                                                    |
|    |                                        | © 2019 AO Kaspersky Lab. All Rights Reserved.                                                                                                    |
|    |                                        | < Back Cancel                                                                                                    |

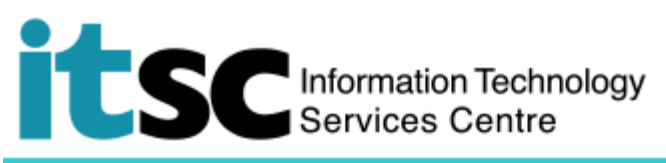

| 7. Click Yes to continue.                  | User Account Control X                                                                                                    |
|--------------------------------------------|----------------------------------------------------------------------------------------------------|
|                                            | Do you want to allow this app to make changes to your device?                                                                                         |
|                                            | Kaspersky Endpoint Security for Windows<br>Verified publisher: Kaspersky Lab UK Ltd.<br>File origin: Hard drive on this computer<br>Show more details |
| 8. Finally, click Finish, and then restart | 😸 Kaspersky Endpoint Security for Windows - 🗆 🗙                                                                                                    |
| computer.                                  | Kaspersky Finished the application Setup Wizard.                                                                                                    |
|                                            | Application modified, repaired or removed successfully.                                                                                               |
|                                            | Warning! Restart is required to complete operation.                                                                                                   |
|                                            |                                                                                                    |
|                                            |                                                                                                    |
|                                            | Finish                                                                                                    |

#### F. Customization of this installation package:

- a. This package does NOT include the components. They are:
  - Firewall
  - Device Control
  - Data Encryption
- b. This package enables Kaspersky Security Network (KSN)

Prepared by: User Support Services, Information Technology Services Centre
Last Update: 10 Aug 2020
Copyright © 2020. All Rights Reserved. Information Technology Services Centre,
The Chinese University of Hong Kong